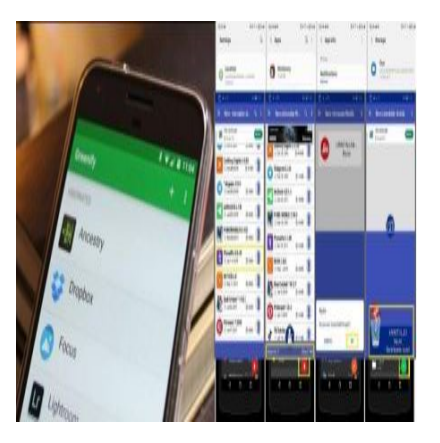

Cara Membersihkan File Tersisa, Setelah Uninstall di Aplikasi Android

# Keterangan

**Cara Membersihkan File Tersisa, Setelah Uninstall di Aplikasi Android.** Ukuran file besar, tentu memakan banyak ruang penyimpanan di HP kita, belum lagi ditambah berbagai aplikasi lain.

Banyaknya aplikasi, berpengaruh terhadap performa kinerja, so pasti kinerja HP kita menjadi lemot (lambat). Untuk itu admin sengaja ingin menyajikan tentang bagaimana cara membersihkan sisa aplikasi yang sudah di uninstall di android atau bagaimana cara membersihkan sisa instalan di laptop.

Hal ini bertujuan agar performa Hp normal seperti semula, salah satu cara yang sering kita lakukan adalah menghapus beberapa aplikasi dan file yang tidak berguna. Walaupun aplikasinya sudah dihapus, terkadang masih ada sisa sisa file yang tersimpan.

Baca Juga: Harga Laptop Lenovo IdeaPad 320-14AST Hanya 3 Juta, Kualitas Mantap!

# Cara Membersihkan File Tersisa, Setelah Uninstall di Aplikasi Android

Ada beberapa cara yang bisa dilakukan untuk menghapus sisa file yang masih tersimpan setelah menguninstal aplikasi, cara membersihkan sisa aplikasi yang sudah di uninstall di android atau cara menghapus sisa file uninstall di android, terkhusus untuk pengguna Hp dengan sistem operasi Android.

Berikut adalah cara membersihkan sisa aplikasi yang sudah di uninstall di Android seperti yang kami rangkum dari Kompas Tekno.

Baca Juga: Cara Mudah Membuat Spotify Wrapped 2020 dan Share ke Media Sosial

# Cara Membersihkan File Tersisa, Setelah Uninstall di Aplikasi Android

1. Melalui Menu pengaturan ponsel

Cara membersihkan sisa aplikasi yang sudah di uninstall di android atau cara membersihkan sisa instalan di laptop yang pertama yakni para user Android bisa langsung menghapus file yang masih tersisa setelah men-uninstall aplikasi, yaitu melalui menu pengaturan di masing masing Hp. Seperti contoh berikut ini:

- Membuka menu Pengaturan/Settings di Hp anda
- Geser ke bawah hingga menemukan opsi Aplikasi
- Klik opsi tersebut, kemudiian pilih aplikasi yang ingin di uninstall
- Sebagai contoh yang dilansir Kompas Tekno, kita coba menghapus aplikasi Duo
- Lalu klik aplikasi tersebut, dan pilih menu Storage di halaman App Info

# Baca Juga: Begini Cara Mudah Ganti Foto dan Tanda Tangan di E-KTP, Dijamin Bisa

- Selanjutnya akan muncul rincian penyimpanan dari aplikasi yang telah dipilih, beserta data dan cache didalamnya
- Untuk membersihkan file yang masih tersisa, kalian bisa tekan opsi **Clear Data** dan **Clear Cache** yang terletak di bagian bawah.
- Jika selesai, langsung uninstall aplikasi tersebut
- Jika proses uninstall selesai, maka seluruh file akan hilang.
- Perlu diketahui setiap Hp memiliki tampilan menu yang berbeda, akan tetapi kurang lebih langkah langkahnya sama.

# Cara Membersihkan File Tersisa, Setelah Uninstall di Aplikasi Android

2. Menggunakan Aplikasi Ketiga

Cara menghapus sisa file uninstall di android kedua yakni gunakan aplikasi ketiga

#### Aplikasi SD Maid

User Android juga bisa menggunakan aplikasi ketiga, salah satunya adalah SD Maid. Berikut langkahlangkahnya.

- Download terlebih dahulu aplikasi SD Maid di Play Store
- Sebelumnya, terlebih dahulu hapus/uninstall aplikasi yang diinginkan
- Setelah di download, buka aplikasi sd maid di hp kalian
- Dihalaman utama, klik tombol CorpseFinder guna menghapus file sampah dan folder
- Kemudian klik simbol panah melingkar yang berwarna hijau
- Untuk semakin mempercepat performa kinerja Hp, anda juga bisa membersihkan ruang penyimpanannya.

#### **Revo Uninstaller Mobile**

Aplikasi selanjutnya yang bisa anda gunakan untuk membersihkan file yang masih tersisa setelah uninstall aplikasi di android adalah Revo Uninstaller Mobile. Berikut langkah langkahnya.

• Download aplikasi Revo Uninstaller Mobile di Play Store

- Setelah itu, buka aplikasi Revo Uninstaller Mobile
- Ditampilan utama, anda akan langsung melihat detail rincian yang terpasang di Hp anda.
- Plih aplikasi yang ingin di uninstall
- Kemudian tekan opsi Clean yang ada di bagian bawah
- Dihalaman berikutnya, aka nada jendela pop up kecil guna menghapus aplikasi secara keseluruhan
- Pilih tombol Uninstall
- Tunggu sebentar, proses penghapusan semua file akan selesai.

3. Menggunakan Aplikasi Files By Google

Cara membersihkan sisa aplikasi yang sudah di uninstall di android ketiga yakni gunakan Files by Google merupakan aplikasi resmi yang diluncurkan oleh Google untuk pengguna Hp Android.

Melalui aplikasi ini,selain bisa mengosongkan ruang penyimpanan, menemukan file dengan cepat, pengguna juga bisa berbagi file secara offline, mencadangkan file ke dalam cloud, dan lain lain.

Selain itu Files by google juga bisa membersihkan file yang masih tersisa dari aplikasi yang telah di uninstall. Selain itu files by google juga bisa memebrsihkan file sampah guna memperluas ruang penyimpanan. Anda tinggal download aplikasi tersebut di play store.

Demikian beberapa informasi yang bisa kami sajikan untuk Anda tentang Cara Membersihkan File Tersisa, Setelah Uninstall di Aplikasi Android. Semoga bermanfaat.

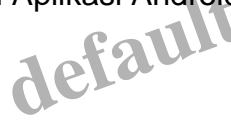

# Kategori

1. BISNIS

# Tags

- 1. Aplikasi Android
- 2. Cara Membersihkan File Tersisa
- 3. cara membersihkan sisa aplikasi yang sudah di uninstall di android
- 4. HP Android
- 5. Tekno
- 6. tips dan cara

# **Tanggal Dibuat**

28 Februari 2022

#### Penulis

admin